## Select NSCCWIRELESS on your device

User name:Choose either format A or B from belowPassword:Your MyNSCC password

A) Your student email address (ending with @my.nscc.edu) Example: jsmith23@my.nscc.edu

| The Wi-Fi network "NSCCWIRELESS" requires WPA2 enterprise credentials. |                                                                 | (î. | NSCCWIRELESS<br>Connecting        |        |
|------------------------------------------------------------------------|-----------------------------------------------------------------|-----|-----------------------------------|--------|
| Mode                                                                   | Automatic 🗘                                                     |     | Enter your user name and password |        |
| Username                                                               | jsmith23@my.nscc.edu                                            | ]   | ismith23@my.nscc.ed               |        |
| Password                                                               | •••••                                                           |     | Jointeneo Grinyinocened           |        |
|                                                                        | <ul><li>Show password</li><li>✓ Remember this network</li></ul> |     | •••••                             | ି      |
| ?                                                                      | Cancel Join                                                     |     | ОК                                | Cancel |

**B)** Instruction\your A number [Backslash (\) NOT Forwardslash (/)] Example: Instruction\A00345678

| The Wi-Fi network "NSCCWIRELESS" requires<br>WPA2 enterprise credentials. |                                           |   | ſ. | NSCCWIRELESS<br>Connecting |                  |   |
|---------------------------------------------------------------------------|-------------------------------------------|---|----|----------------------------|------------------|---|
| Mode:                                                                     | Automatic                                 | ٥ |    | Enter your user name ar    | nd password      |   |
| Username:                                                                 | instruction\A00345678                     |   |    | instruction\A0034567       | 78               |   |
| Password:                                                                 | •••••                                     |   |    |                            | 2 <del>7</del> . |   |
|                                                                           | Show password                             |   |    | •••••                      |                  | 0 |
|                                                                           | <ul> <li>Remember this network</li> </ul> |   |    |                            |                  |   |
| ?                                                                         | Cancel Join                               |   |    | ОК                         | Cancel           |   |

## If you receive any security prompts about trusting a certificate -Click Allow /Trust/Connect anyway

| Android Tips:           | You may need to select <b>Don't validate</b> under CA certificate when setting up the Wi-Fi connection. The Identity field is where you will enter your user name.                                                                                                |
|-------------------------|----------------------------------------------------------------------------------------------------|
| iPhone/iPad Tips:       | You will need to <u>Accept/Trust</u> the certificate if prompted.                                                                                                    |
| <u>Chromebook Tips:</u> | The Identity field is where you will enter your user name. The settings should be configured similar to the following:<br>EAP method: PEAP<br>Server CA certificate: Do Not Check<br>You may need to restart your Chromebook for the initial wireless connection. |